Національна академія наук України Інститут кібернетики імені В.М.Глушкова НАН України

# РОЗПОДІЛЕНА ІНФОРМАЦІЙНА ТЕХНОЛОГІЯ ПІДТРИМКИ НАУКОВО-ОРГАНІЗАЦІЙНОЇ ДІЯЛЬНОСТІ НАН УКРАЇНИ (РІТ НОД НАН України)

Автоматизоване робоче місце наукового керівника і відповідального виконавця НДР/ДКР наукової установи НАН України

Введення інформації щодо створеної та впровадженої науково-технічної продукції

Стисла технологічна інструкція

На 10 аркушах

Київ-2019

Інститут кібернетики імені В.М.Глушкова НАН України

## Зміст

## 1. Введення інформації щодо створеної та впровадженої науковотехнічної продукції

Розподілена інформаційна технологія підтримки науково-організаційної діяльності (РІТ НОД) НАН України надає можливість ввести для однієї теми в одному році інформацію про більш ніж одну створену науково-технічну продукцію (НТП) та більш ніж одне місце її впровадження.

Для введення інформації щодо створеної та впровадженої НТП в системі РІТ НОД НАН України користувачеві (керівнику, відповідальному виконавцю НДР/ДКР наукової установи НАН України) необхідно виконати такі дії:

1. Зайти в систему РІТ НОД НАН України за посиланням temandr.nas.gov.ua<sup>1</sup>.

2. Обрати закладку «НДДКР, що виконуються» або «Завершені НДДКР».

| ематика наукових досліджень |           | нь Тема                      | тичний план    | Рішенн        | ія Вченої чи | Науково технічної ради | Звіти з тематики       |                         |
|-----------------------------|-----------|------------------------------|----------------|---------------|--------------|------------------------|------------------------|-------------------------|
| Запи                        | ити на ві | дкриття НДДКР (              | 6) НДДК        | Р, що виконую | оться (2)    | Завершені Н            | ДДКР (66) НДДКР, в яки | их відсутнє фінансуванн |
| НД                          | црдкр, і  | цо виконуються               | 1              |               |              |                        |                        |                         |
|                             | 12        | №<br>державної<br>реєстрації | Шифр<br>роботи | Договір       | Вид НДД      | дкр                    | Назва НДДКР            |                         |
|                             |           | x                            | x              | x             | (Bci)        | ▼ x                    | x                      |                         |

3. В рядку теми, для якої вводиться інформація, слід натиснути лівою клавішею миші в колонці «Створена та впроваджена НТП» на напис «Відсутнє» або «Є НТП».

| стю заповненні картки НДДКР (0)                                                                                                    |            |                                   |                |                 |                                |
|----------------------------------------------------------------------------------------------------|------------|-----------------------------------|----------------|-----------------|--------------------------------|
|                                                                                                    |            |                                   |                |                 |                                |
| Назва програми, конкурсу                                                                                                    | Вид роботи | Обсяг<br>фінансуванн<br>тис. грн. | Рік<br>початку | Рік<br>заверше: | Створена та<br>впроваджена НТП |
| (Bci) 🔻 🗴                                                                                                    | (Bci) 🔻 x  |                                   | x 💌            | z 💌             | (Bci) 🔻 🗴                      |
| Цільова комплексна програма наукових досліджень НАН<br>України «Наукове забезпечення розвитку ядерно-<br>енергетичного комплексу та перспективних ядерних<br>технологій» на 2016-2018 рр. | Прикладна  | <u>92</u>                         | 2016           | 2018            | <u>Відсутнє</u>                |

<sup>&</sup>lt;sup>1</sup> Для входу в систему необхідно мати логін та пароль в домені nas.gov.ua, а також доступ, який призначає вчений секретар установи. Рекомендованим браузером для роботи в РІТ НОД НАН України є Google Chrome.

4. У формі «Створена та впроваджена НТП», яка відкрилася, слід обрати та натиснути (лівою клавішею миші) на напис «Додати».

| творена та в | проваджена наукова | а і науково-технічна продукція |           |                              |                            |
|--------------|--------------------|--------------------------------|-----------|------------------------------|----------------------------|
| Nº 🚔         | Рік<br>творення    | Вид НТП                        | Назва НТП | Призначення НТП              | Впроваджено                |
| Додати ф     | • Редагувати 💼 Ви  | илучити                        |           | IN <1 CTOD. 1 3.0 ₽> ₽1 20 ▼ | Немає записів для перегляд |

## 5. У формі, яка відкрилася, слід ввести № з/п, та обрати рік створення.

| №<br>Рік створення | [1<br>2018 ▼                              |
|--------------------|-------------------------------------------|
| Вид НТП            | 1.1. Прилади і системи та їх компоненти 🔹 |
| Назва НТП          |                                           |
| Призначення НТП    |                                           |
|                    | Зберегти                                  |

## 6. Із списку «Вид НТП» слід обрати належний рядок.

| N₂              | 1                                                                                                    |          |
|-----------------|----------------------------------------------------------------------------------------------------|----------|
| Рік створення   | 2018 🔻                                                                                                  |          |
| Вид НТП         | 1.1. Прилади і системи та їх компоненти                                                                 | •        |
|                 | 1.1. Прилади і системи та їх компоненти                                                                 | <b>A</b> |
| Назва НТП       | 1.2. Пристрої та їх компоненти                                                                          |          |
|                 | 1.3. Агрегати та їх компоненти                                                                          |          |
|                 | 1.4. Установки та їх компоненти                                                                         |          |
| Призначення НТП | 1.5. Лабораторні макети                                                                                 |          |
|                 | 1.6. Дослідні зразки                                                                                    |          |
|                 | 1.7. Химічні речовини                                                                                   |          |
|                 | 1.8. Препарати                                                                                          |          |
|                 | 1.7. Бологично активні речовини                                                                         |          |
|                 | 1. по програмні продукти                                                                                |          |
|                 | 2. Texnolonin<br>3. Matemianu                                                                           |          |
|                 | 4. Солти рослин та породи тварин                                                                        |          |
|                 | 5. Методи, теорії (в тому числі і наукові концепції)                                                    |          |
|                 | 6.1. Заключні чи проміжні звіти                                                                         |          |
|                 | 6.2. Монографії (або їх глави)                                                                          |          |
|                 | 6.3. Підручники, посібники, довідники, словники                                                         |          |
|                 | 6.4. рекомендації, методичні рекомендації, технологічні рекомендації, методики, технологічні інструкції |          |
|                 | 6.5. Проекти законодавчих та нормативних актів (закон, концепція, стратегія, стандарт тощо)             |          |
|                 | 6.6. Математичні моделі                                                                                 | -        |

7. Далі у відповідні вікна необхідно ввести назву, призначення НТП та натиснути клавішу «Зберегти».

| Nº              | [f                                      |    |
|-----------------|-----------------------------------------|----|
| Рік створення   | 2018 •                                  |    |
| Вид НТП         | 1.1. Прилади і системи та їх компоненти |    |
| Назва НТП       |                                         | 1, |
| Призначення НТП |                                         | 11 |
|                 | Зберегти                                |    |

8. Після цього на екрані відкриються три додаткові таблиці «Автори з НАН України», «Автори не з НАН України», «Впровадження».

|            | A                                                                                                    | тори з НАН України |                                    |                                   |                                                                                        |              |                         |                      |  |  |
|------------|----------------------------------------------------------------------------------------------------|--------------------|------------------------------------|-----------------------------------|----------------------------------------------------------------------------------------|--------------|-------------------------|----------------------|--|--|
|            |                                                                                                    | Ne ≑               | ПБ експерта                        | Наукой ступінь,                   | Micu                                                                                   | Місце роботи |                         |                      |  |  |
|            | 4                                                                                                    | 🖡 Додати 🧔 🥜 Ред   | агувати 🍵 Вилучити                 |                                   | на «« Стор. 1                                                                          | s 0 🍉 🕨 🛛 🔻  | Немає записів для пе    | ерегляду             |  |  |
| втори не з | HAH                                                                                                    | І України          |                                    |                                   |                                                                                        |              |                         |                      |  |  |
| Nº ≑       |                                                                                                    | Прізв              | ище, ім'я, по-батькові             | Науковий ступін                   | Науковий ступінь, посада                                                               |              |                         | Місце роботи         |  |  |
| • Додати   | ¢ 1                                                                                                    | Вилучити           |                                    |                                   | pit se                                                                                 | Стор. 1 з 0  | ▶ н 20 ▼ Нема           | є записів для перегл |  |  |
|            |                                                                                                    | Впровадження       |                                    |                                   |                                                                                        |              |                         | 0                    |  |  |
|            | Дата показники результативності,<br>Дата значення для галузей<br>впровадження економіки, економічна організація Використані<br>ефективність |                    | Перспективи подалы<br>використання | Загальн<br>шого роки ств<br>грн.( | е фінансування за всі<br>орення розробки, млн.<br>витрачені кошти на<br>створення НТП) | •            |                         |                      |  |  |
|            |                                                                                                    | + Додати ф 🥜       | Редагувати 🍵 Вилучити              |                                   | ин ни Стор. 1 в О                                                                      | ▶ ▶ 20 ▼ H   | іемає записів для перег | ляду                 |  |  |

9. Необхідно додати авторів з НАН України. Для цього у відповідній таблиці слід обрати та натиснути (лівою клавішею миші) на напис «Додати».

| втори з НАН України  |                                                                                                |                                                                                                    |                                                                                                    |                                                                                                    |                                                                                                    |                                                                                                    |                                                                                                    | 0                                                                                                    |
|----------------------|------------------------------------------------------------------------------------------------|----------------------------------------------------------------------------------------------------|----------------------------------------------------------------------------------------------------|----------------------------------------------------------------------------------------------------|----------------------------------------------------------------------------------------------------|----------------------------------------------------------------------------------------------------|----------------------------------------------------------------------------------------------------|----------------------------------------------------------------------------------------------------|
| Ne ≑                 | ПБ експерта                                                                                    | Наукой ступінь, посада Місце роботи                                                                                                    |                                                                                                    |                                                                                                    |                                                                                                    |                                                                                                    |                                                                                                    |                                                                                                    |
| 🕨 Додати 🦿 🥓 Редагув | ати 🍵 Вилучити                                                                                 |                                                                                                    | на «« Стор. 1                                                                                                    | 3 0 🕨 🕨                                                                                                    | <b>1</b> 20 ▼                                                                                                    | Немає записі                                                                                                    | ів для перег                                                                                                    | гляду                                                                                                    |
| і України            |                                                                                                |                                                                                                    |                                                                                                    |                                                                                                    |                                                                                                    |                                                                                                    |                                                                                                    |                                                                                                    |
| Прізвище             | , ім'я, по-батькові                                                                            | Науковий ступін                                                                                                    | Науковий ступінь, посада                                                                                                    |                                                                                                    |                                                                                                    | Місце роботи                                                                                                    |                                                                                                    |                                                                                                    |
| 🖥 Вилучити           |                                                                                                |                                                                                                    | 14                                                                                                    | < Стор.                                                                                                    | 1 s0 🕨                                                                                                    | ►1 20 ▼                                                                                                    | Немає за                                                                                                    | писів для перег                                                                                                    |
| Впровадження         |                                                                                                |                                                                                                    |                                                                                                    |                                                                                                    |                                                                                                    |                                                                                                    | C                                                                                                    | •                                                                                                    |
| Дата                 | Показники результативності,<br>значення для галузей<br>економіки, економічна                   | Місце впровадження - стороння організація                                                                                                    | Перспективи подал<br>використання                                                                                                    | тьшого<br>я                                                                                                    | Загальне<br>роки ство<br>грн. (в                                                                                                    | фінансування<br>рення розробн<br>итрачені кошт                                                                                                    | а за всі<br>ки, млн.<br>и на                                                                                                    |                                                                                                    |
| -                    | тори з НАН України<br>№ е<br>Додати ¢ У Редагує<br>України<br>Билучити<br>Впровадження<br>Дата | ттори з НАН України<br>∧е   Додати ф  Редагувати  Вилучити України Прізвище, ім'я, по-батькові Вилучити Впровадження Показники результативності, значення для галузей | ітори з НАН України<br>№   ПІБ експерта Наукой ступінь,<br>Додати ф / Редагувати в Вилучити<br>України<br>Вилучити<br>Впровадження<br>Дата Показники результативності,<br>значення для галузей Місце впровадження - стороння | ітори з НАН України           № страїни         ПІБ експерта         Наукой ступінь, посада           Додати         У Редагувати         Вилучити         1           України         Прізвище, ім'я, по-батькові         Науковий ступінь, посада         1           Впровадження         Показники результативності, значення для галузей         Місце впровадження - стороння         Перспективи подал | тори з НАН України       № страна     ПІБ експерта     Наукой ступінь, посада       Додати страна     Редагувати стор. 1 в 0 №        України     Гор. 1 в 0 №          Вилучити     Науковий ступінь, посада       Вилучити     Гор. 1 в 0 №          Впровадження         Дата     Показники результативності, значення для галузей     Місце впровадження - стороння     Перспективи подальшого | ітори з НАН України<br>№   ПІБ експерта Наукой ступінь, посада Місце<br>Додати ф / Редагувати в Вилучити в Калорони в Стор. 1 в 0 рони 20 ч<br>України<br>Вилучити Прізвище, ім'я, по-батькові Науковий ступінь, посада<br>Вилучити | ттори з НАН України       № *     ПІБ експерта     Наукой ступінь, посада     Місце роботи       Додати di<br>Додати di<br>Додати di<br>Країни      Редагувати di<br>Вилучити     Вилучити     III di<br>III di<br>I | ттори з НАН України       № страна     Піб експерта     Наукой ступінь, посада     Місце роботи       Додати страна     Редагувати в Вилучити     на «к Стор. 1 в 0 »» на 20 т. Немає записів для пере       України     Прізвище, ім'я, по-батькові     Науковий ступінь, посада     Місце роботи       Вилучити     на «к Стор. 1 в 0 »» на 20 т. Немає записів для пере       Впровадження     Казники результативності, за видуей місце впровадження - стороння     Перспективи подальшого |

10. У формі, що відкрилася, введіть №3/п та натисніть «Вибір».

| Nº         | 0            |   |
|------------|--------------|---|
| ПІБ автора | <u>Вибір</u> | X |
|            |              |   |
|            |              |   |

#### Інститут кібернетики імені В.М.Глушкова НАН України

11. У наступній формі, що відкрилася, буде відображено структуру НАН України. Натискаючи біля відповідних структурних підрозділів білий трикутник, потрібно знайти необхідну установу та натиснути на її назві.

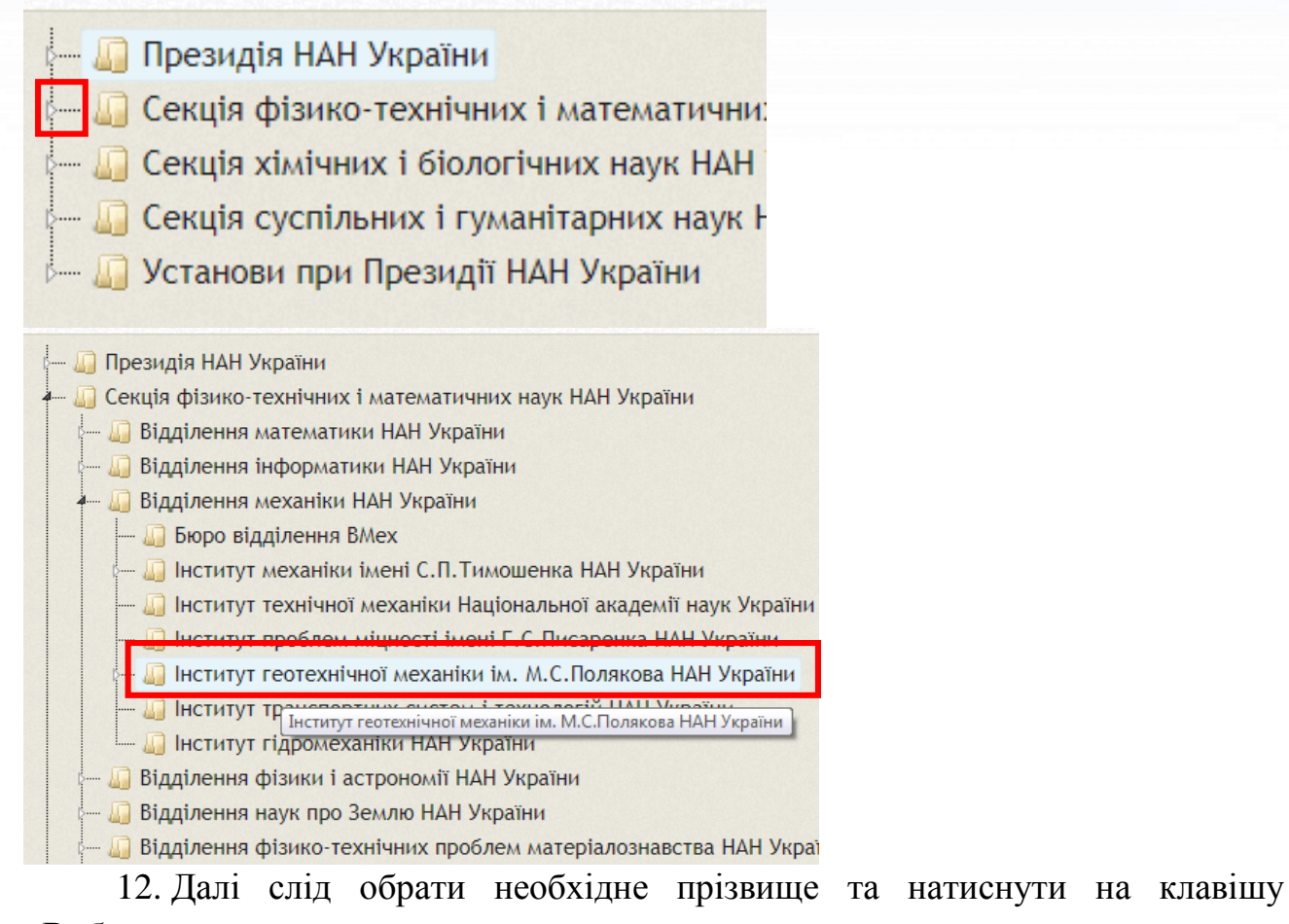

#### «Вибрати».

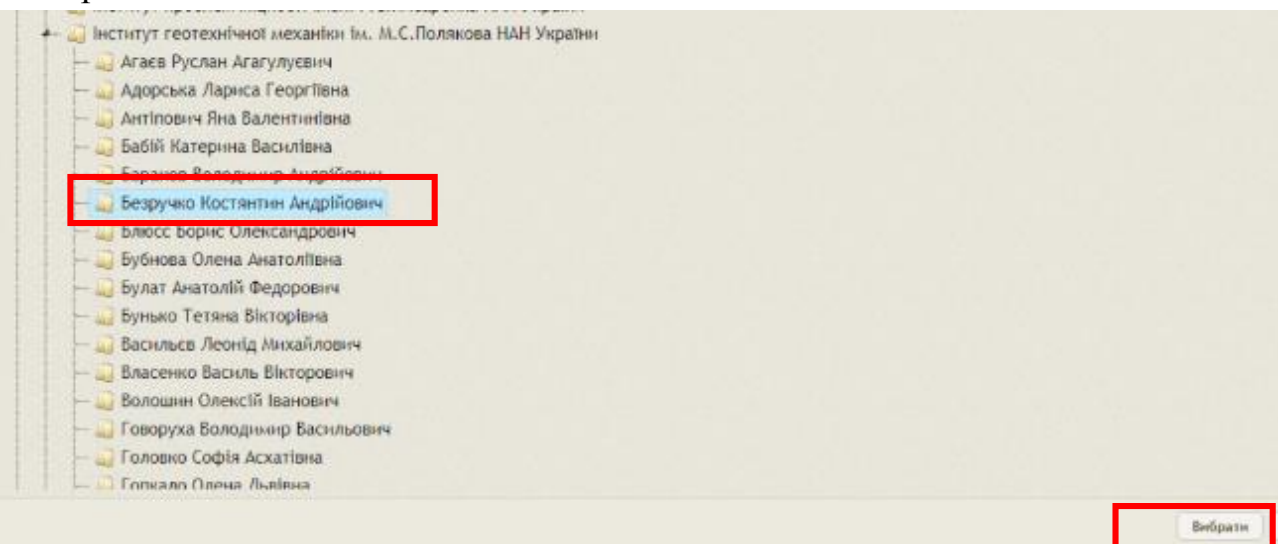

13. У формі, що відкрилась, слід натиснути на клавішу «Зберегти».

| Nº         | 1                                                |          |  |
|------------|--------------------------------------------------|----------|--|
| ПІБ автора | Безручко Костянтин Андрійович;<br><u>Вибір х</u> |          |  |
|            |                                                  | Зберегти |  |

14. Аналогічним чином необхідно ввести решту авторів з НАН України.

15. Введеної на цьому етапі інформації достатньо для визначення відомостей у РІТ НОД НАН України щодо створеної науково-технічної продукції.

16. Якщо НТП впроваджена в звітному році, то в таблиці «Впровадження» слід обрати та натиснути (лівою клавішею миші) на напис «Додати».

|  | Дата<br>впровадження | Показники результативності,<br>значення для галузей<br>економіки, економічна<br>ефективність | Місце впровадження - стороння<br>організація | Перспективи подальшого<br>використання | Загальне фінансування за всі<br>роки створення розробки, млн.<br>грн. (витрачені кошти на<br>створення НТП) |
|--|----------------------|----------------------------------------------------------------------------------------------|----------------------------------------------|----------------------------------------|----------------------------------------------------------------------------------------------------|
|--|----------------------|----------------------------------------------------------------------------------------------|----------------------------------------------|----------------------------------------|----------------------------------------------------------------------------------------------------|

17. У формі, яка відкрилася, слід ввести у відповідні поля дату впровадження, показники результативності, перспективи подальшого використання, загальне фінансування за всі роки створення розробки в млн. грн.

| Дата впровадження                                                                                    |                       |
|----------------------------------------------------------------------------------------------------|-----------------------|
| Показники результативності, значення для галузей економіки, економічна ефективність                  | 1                     |
| Mi                                                                                                   | (Відсутнє)            |
| місце впровадження – стороння організація                                                            | 0                     |
| Місце впровадження – установа НАН України                                                            | <u>вибір</u> <u>х</u> |
| Місце впровадження – національні академії наук, міністерства та відомства                            | (Відсутнє) 🔻          |
|                                                                                                    |                       |
| перспективи подальшого використання                                                                  | li li                 |
| Загальне фінансування за всі роки створення розробки, млн. грн.(витрачені кошти на<br>створення НТП) | 0,722                 |
|                                                                                                    | Зберегти              |

18. Далі слід визначити місце впровадження. Якщо місцем впровадження є національні академії наук, міністерства чи відомства, то із списку, що випадає, слід обрати належний рядок.

| Місце впровадження – стороння організація                                                                                                    | (Відсутне)                                                                                                    |
|----------------------------------------------------------------------------------------------------|----------------------------------------------------------------------------------------------------|
| Місце впровадження – стороння організація<br>Місце впровадження – установа НАН України<br>Місце впровадження – національні академії наук, міністерства та відомства<br>Перспективи подальшого використання<br>Загальне фінансування за всі роки створення розробки, млн. грн.(витрачені кошти на<br>створення НТП) | (відсутнє)<br>Вибір х<br>(Відсутнє)<br>(Відсутнє)<br>(Відсутнє)<br>Карсиканий фонд фундаментальних досліджень<br>Міністерство аграрної політики та продовольства України<br>Міністерство винутрішніх справ України<br>Міністерство винутрішніх справ України<br>Міністерство економічного розвитку і торгівлі України<br>Міністерство економічного розвитку і торгівлі України<br>Міністерство економічного розвитку і торгівлі України<br>Міністерство енергетики та вугільної промисловості України                                                         |
|                                                                                                    | Міністерство закордонних справ України<br>Міністерство інформаційної політики України<br>Міністерство інформаційної політики України<br>Міністерство культури України<br>Міністерство омолді та спорту України<br>Міністерство з питань тимчасово окупованих територій та внутрішньо переміщених осіб України<br>Міністерство оборони України<br>Міністерство оборони України<br>Міністерство осидольної політики України<br>Міністерство соціальної політики України<br>Міністерство соціальної політики України<br>Міністерство осціальної політики України |

РІТ НОД НАН України. АРМ НКВВ. Введення інформації щодо НТП. Стисла технологічна інструкція

#### Інститут кібернетики імені В.М.Глушкова НАН України

| 19. Якщо місцем                                                                   | впровадження                                | € | установа | HAH | України, | то | слід |
|-----------------------------------------------------------------------------------|---------------------------------------------|---|----------|-----|----------|----|------|
| натиснути клавішу «Вибір                                                          | )».                                         |   |          |     |          |    |      |
| Місце впровадження – установа НАН У<br>нальні академії наук, міністерства та відо | /країни <u>Вибір х</u><br>омства (Відсутнє) |   |          |     |          |    |      |
| Перспективи подальшого викори                                                     | стання                                      |   |          |     |          |    |      |
| орення розробки, млн. грн.(витрачені ко<br>створенн                               | шти на<br>я НТП) 0,722                      |   |          |     |          |    |      |
|                                                                                   |                                             |   |          | [   | Зберегти |    |      |

20. У наступній формі, що відкрилася, буде відображено структуру НАН України. Натискаючи біля відповідних структурних підрозділів білий трикутник, слід знайти необхідну установу та обрати (натиснути клавішу миші) на її назві.

| 🖕 🛺 Президія НАН України                                                                                                |
|----------------------------------------------------------------------------------------------------|
| 🦾 🕼 Секція фізико-технічних і математични:                                                                              |
| — 🎧 Секція хімічних і біологічних наук НАН                                                                              |
| 🖙 🛺 Секція суспільних і гуманітарних наук І                                                                             |
| 🖳 💭 Установи при Президії НАН України                                                                                   |
|                                                                                                    |
| 📖 🕼 Президія НАН України                                                                                                |
| — 🛄 Секція фізико-технічних і математичних наук НАН України                                                             |
| — П Віллілення математики НАН України                                                                                   |
|                                                                                                    |
|                                                                                                    |
| <ul> <li>Ш відділення механіки нан україни</li> </ul>                                                                   |
| — 🛄 Бюро відділення ВМех                                                                                                |
| — 🛺 Інститут механіки імені С.П.Тимошенка НАН України                                                                   |
| — 🛄 Інститут технічної механіки Національної академії наук України                                                      |
| - 🗍 Інститут проблен ніцності інені Г.С. Писаренка НАН України                                                          |
| 🕼 💭 Інститут геотехнічної механіки ім. М.С.Полякова НАН України                                                         |
| — Inctutyt транспортник сното i томно посій ПАЦ Мираїни.<br>Інститут геотехнічної механіки ім. М.С.Полякова НАН України |

21. Якщо місцем впровадження є стороння організація, то із списку, що випадає, слід обрати належний рядок.

|                                                | (Відсутнє)                                                         |  |
|------------------------------------------------|--------------------------------------------------------------------|--|
| Місце впровадження – стороння організація      | (Відсутнє)                                                         |  |
|                                                | Приазовський національний природний парк                           |  |
| Місце впровадження – установа НАН України      | Ресурсний центр "Безбар'єрна Україна"                              |  |
|                                                | "ВАТ "Мерідіан" ім.С.П. Корольова                                  |  |
| ільні академії наук, міністерства та відомства | "Закарпатська державна сільськогосподарська дослідна станція"      |  |
|                                                | "Медичний центр "Життя-Київ"                                       |  |
| Перспективи подальщого використания            | "Науково-виробничий комплекс газотурбобудування "Зоря"-"Машпроект" |  |
| пороноктири подальшого викориоталия            | ASSOCIATION NOOSPERE                                               |  |
|                                                | Beijing Mibo Telecommunication Technology Co., Ltd                 |  |
| рення розрооки, млн. трн.(витрачент кошти на   | EOS Data Analytics Ltd                                             |  |
| створения птт                                  | Noosphere Engineering School                                       |  |
|                                                | OncoRay - National Center for Radiation Research in Oncology       |  |
|                                                | Pegasus Environmental and Nuclear Services                         |  |
|                                                | Pegasus Environmental and Nuclear Services, Inc.                   |  |
|                                                | qwer                                                               |  |
|                                                | Shandong Best Environment Technology CO.LTD, China                 |  |
|                                                | TRIDENT TRADE LP                                                   |  |
|                                                | VLAAMSE INSTELLING VOOR THECHNOLOGISCH ONDERZOEK N.V (VITO)        |  |
|                                                | Vollstadt- Diamant GmbH                                            |  |
|                                                | Авіаційний науково-технічний комплекс «Антонов»                    |  |
|                                                | Агрофірма "Камаз-Агро"                                             |  |

22. Якщо у списку немає необхідної організації, то слід обрати (натиснути клавішу миши) на іконці із олівцем.

|                                                                 | (Відсутнє)     |          |
|-----------------------------------------------------------------|----------------|----------|
| Місце впровадження – стороння організація                       | 0              |          |
| Місце впровадження – установа НАН України                       | <u>Вибір х</u> |          |
| альні академії наук, міністерства та відомства                  | (Відсутнє)     |          |
| Перспективи подальшого використання                             |                |          |
| орення розробки, млн. грн.(витрачені кошти на<br>створення НТП) | 0,722          |          |
|                                                                 |                | Зберегти |

23. Внизу таблиці, що випала, слід обрати та натиснути (лівою клавішею миші) на напис «Додати» і далі ввести необхідні відомості (інформацію) про організацію. Після збереження ця організація з'явиться у списку, що випадає.

| Up | ганізації н  | не з нан україни                                                               |                                                              |                                               |                |              |                   |         |                                            |                                         |                            |                              |                                                                 |
|----|--------------|--------------------------------------------------------------------------------|--------------------------------------------------------------|-----------------------------------------------|----------------|--------------|-------------------|---------|--------------------------------------------|-----------------------------------------|----------------------------|------------------------------|-----------------------------------------------------------------|
|    | №<br>сортува | Назва українською                                                              | Назва англійською                                            | Назва російською                              | Вид<br>персони | єдрпоу       | Вид<br>організа   | Країна  | Вулиця та № будівлі                        | Телефон/<br>Факс                        | Пошта                      | Сайт                         |                                                                 |
|    |              | x                                                                              | x                                                            | ×                                             | Ю▼х            | ×            | <b>v</b> x        | x       |                                            |                                         |                            |                              |                                                                 |
| •  | 0            | ДНВП "Електронмаш"                                                             | State scientific-<br>production enterprise<br>"Elektronmash" | ГНПП "Электронмаш"                            | Юридична       | 1431278<br>9 | Співвико<br>навці | Україна | Кільцева дорога, 4                         | +380442760<br>888,+380442<br>747473     | elmash<br>sales@bigmir.net | www.elektron<br>mash.kiev.ua | 03180, м.Київ,<br>Кільцева дорога,<br>4                         |
| •  | 0            | ДП "Київський інститут<br>інженерних вишукувань і<br>досліджень "ЕНЕРГОПРОЕКТ" |                                                              |                                               | Юридична       | 0011396<br>8 | Співвико<br>навці | Україна | проспект Перемоги, 4                       | (044) 235-<br>50-66                     | atomEP@ukr.net             |                              | 03179, м.Київ,<br>проспект<br>Перемоги, 4                       |
| •  | 0            | ТзДВ "Львівський завод<br>фрезерних верстатів"                                 |                                                              | ОДО "Львовский<br>завод фрезерных<br>станков" | Юридична       | 0022227<br>8 | Замовни<br>ки     | Україна | вул. Зелена, 149                           | 270-57-68 /<br>(032) 270-<br>81-85      | stanok.lviv.ua             | stanok@lviv.fa<br>rlep.net   | 79035, м.Львів,<br>вул. Зелена, 149                             |
| •  | 0            | ТОВ "Полікристал"                                                              | "Polycrystal" LLC                                            | 000 "Поликристалл"                            | Юридична       | 3763389<br>1 | Замовни<br>ки     | Україна | вул. Проф. Підвисоцького, 10/10,<br>оф. 60 | +380978092<br>069                       | uralvlad@rambler<br>.ru    |                              | 01103, м.Київ,<br>вул. Проф.<br>Підвисоцького,<br>10/10, оф. 60 |
| •  | 0            | ДП ЗМКБ "Прогрес"                                                              | lvchenko-Progress                                            | ГП ЗМКБ "Прогресс"                            | Юридична       | 1431292<br>1 | Замовни<br>ки     | Україна | вул. Іванова, 2                            | +380(612)65<br>0327/+380(6<br>12)654657 | 69068, м.<br>Запоріжжя     | ivchenko-<br>progress.com    | 69068,<br>м.Запоріжжя068<br>вул. Іванова, 2                     |

24. Після введення всієї інформації слід обрати та натиснути на клавіші «Зберегти».

| Дата впровадження                                                                                    | 02/02/2018                                    |
|----------------------------------------------------------------------------------------------------|-----------------------------------------------|
| Показники результативності, значення для галузей економіки, економічна ефективність                  | 000000000000000000000000000000000000000       |
| Місце впровадження – стороння організація                                                            | ПАО «Днепропетровский завод прокатных валков» |
| Місце впровадження – установа НАН України                                                            | <u>вибір х</u>                                |
| Місце впровадження – національні академії наук, міністерства та відомства                            | (Відсутнє)                                    |
| Перспективи подальшого використання                                                                  | 2020202020202020202020202020202020202020      |
| Загальне фінансування за всі роки створення розробки, млн. грн.(витрачені кошти на<br>створення НТП) | 0,722                                         |
|                                                                                                    | Зберегти                                      |

25. Для введення ще одного місця впровадження в таблиці «Впровадження» слід обрати та натиснути (лівою клавішею миші) на напис «Додати» та виконати дії, зазначені у пп. 17-24.

| пр | овадження              |                                                                                              |                                               |                                        |                                                                                                    |
|----|------------------------|----------------------------------------------------------------------------------------------|-----------------------------------------------|----------------------------------------|----------------------------------------------------------------------------------------------------|
|    | Дата<br>впровадження : | Показники результативності,<br>значення для галузей<br>економіки, економічна<br>ефективність | Місце впровадження - стороння<br>організація  | Перспективи подальшого<br>використання | Загальне фінансування за всі<br>роки створення розробки, млн<br>грн. (витрачені кошти на<br>створення НТП) |
| •  | 02.02.2018             | xxxxxxxxxxxxxxxxxxxxxxxxxxxxxxxxxxxxxx                                                       | ПАО «Днепропетровский завод прокатных валков» |                                        | 0.722                                                                                                    |

26. Для введення інформації про ще одну створену НТП в таблиці «Створена та впроваджена НТП» слід обрати та натиснути (лівою клавішею миші) на напис «Додати» і далі виконати дії, що зазначені вище.